## 畢業校友流向問卷線上填寫有<mark>2種</mark>方式:

 免登入網址: <u>https://reurl.cc/OA8L33</u>, 輸入身分證字號及出生年 月日(西洋年+月+日)、認證碼,即可查看是否有待填答畢業135 年問卷線上填寫。

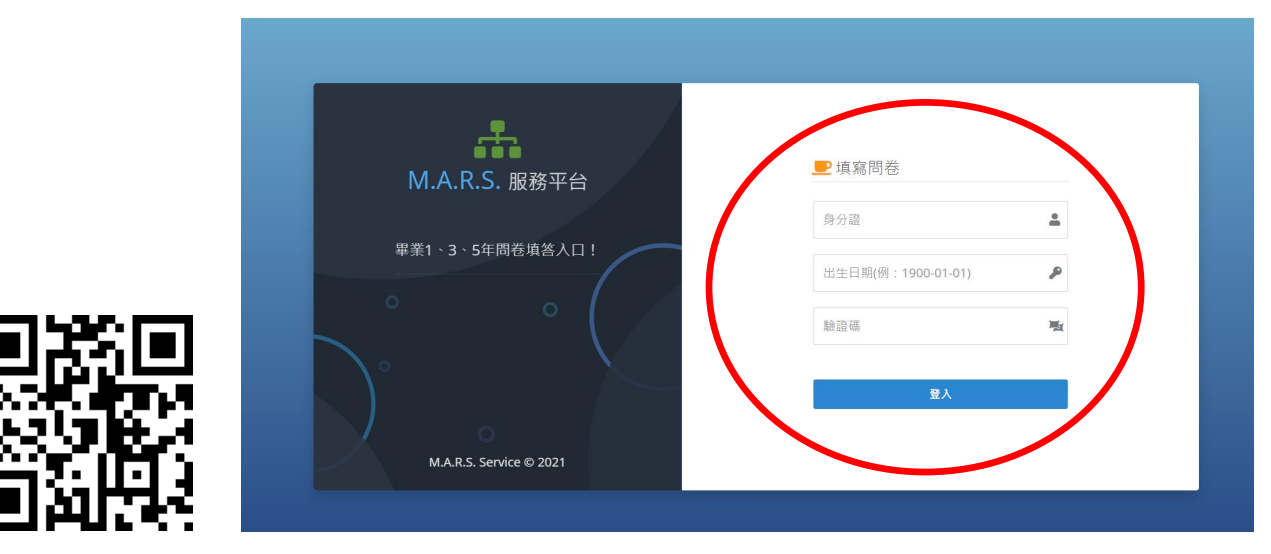

2. 由國立臺中教育大學首頁登入:

## (1)至本校首頁登入「畢業問卷平台」: https://reurl.cc/VDvYNY

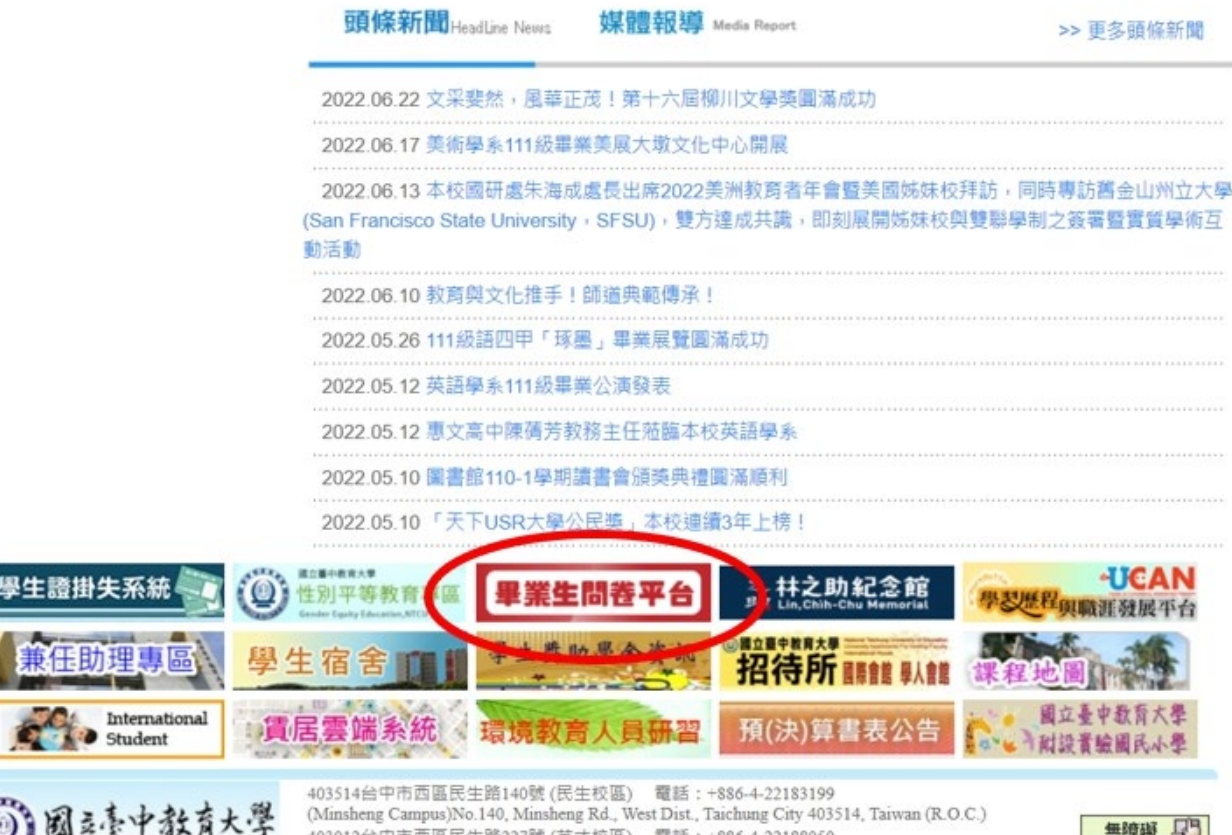

(Minsheng Campus)No.140, Minsheng Rd., West Dist., Taichung City 403514, Taiwan (R.O.C.) 403012台中市西區民生踏227號 (英才校區) 電話:+886-4-22188050 (Yingcai Campus)No.227, Minsheng Rd., West Dist., Taichung City 403012, Taiwan (R.O.C.)

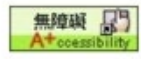

(2)由登入管理點選「<mark>畢業校友</mark>」登入:

輸入帳號:【學號(英文均大寫)】

輸入密碼:預設為學號及密碼第一碼英文大寫+生日月日】 \*例如學號 ABC110234 劉大花、生日為1980-5-8,密碼為 Abc1102340508

第一次登入者,請先修改密碼、並確認"聯絡信箱"是否正確。

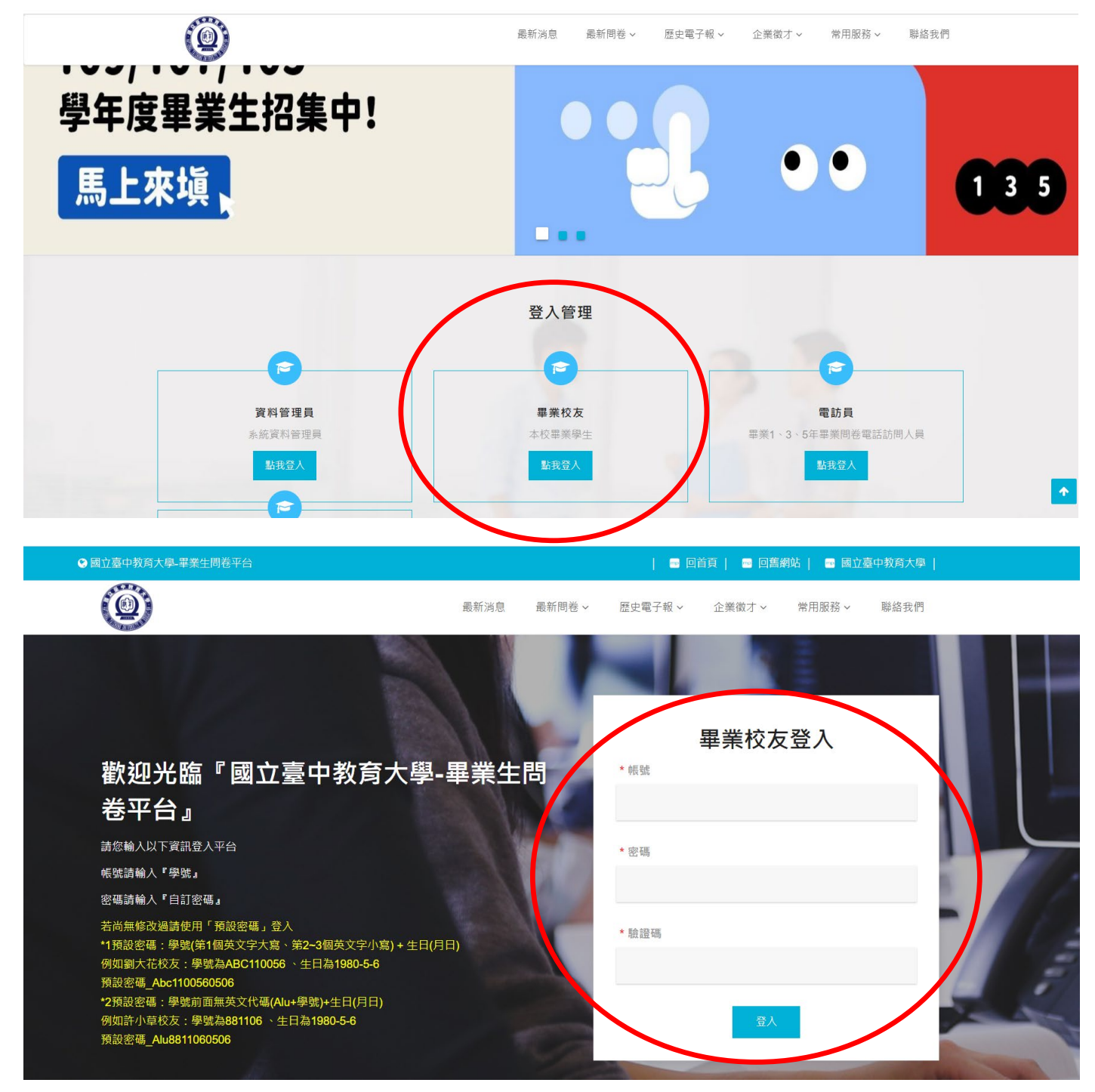

## (3)點開「問卷填答列表」> 畢業135年問卷列表 > 填寫問卷

| 👬 M.A.R.S. App              | ≡ 國立臺中教育大學-畢業生問卷平台     |                         | 2022/6/23(週四)15:08:44,目前線上人數:2 |       |  |
|-----------------------------|------------------------|-------------------------|--------------------------------|-------|--|
|                             | ✿> 問卷填答列表 > 畢業135年問卷列表 |                         |                                |       |  |
| 畢業校友                        | 畢業135年問卷填答列表           |                         |                                |       |  |
|                             |                        | 搜尋結果:1筆                 | ſ                              |       |  |
| 20 基本具料管理                   | 問卷名稱                   | 填答日期                    | 填寫狀態                           | 填寫問卷  |  |
| 校友資料列表                      | 105學年度畢業滿5年畢業生流向追蹤問卷   | 2022-06-15 ~ 2022-10-31 | 未填寫                            | ✔填寫問卷 |  |
| 🕐 問卷填答列表 🗸 🗸                | -                      |                         |                                |       |  |
| ● 畢業135年問卷列表                |                        |                         |                                |       |  |
| 問卷填答列表                      |                        |                         | 4                              |       |  |
| <ul> <li>電子報資源列表</li> </ul> |                        |                         |                                |       |  |